## Team Captain Invitation Steps

1) As a team captain, register for the challenge using the enrollment link or from the Group Page. Then, on the registration page, fill in the required information and click Register for a new account.

| CHALLENG                     | FRUNNER                                                            |                              |                                              |         |
|------------------------------|--------------------------------------------------------------------|------------------------------|----------------------------------------------|---------|
| New Challenge S              | ignup                                                              |                              |                                              | Sign in |
|                              | Existing Member                                                    | or                           | New Member                                   |         |
| Email Address<br>(Member ID) |                                                                    | First Name                   | Joe                                          |         |
| Password                     |                                                                    | Last Name                    | Doe                                          |         |
|                              | Sign Up Terms and Casilitions<br>Prease Phage<br>Forgot Plassword? | Email Address<br>(Member ID) | idoe@test.com                                | info?   |
|                              |                                                                    | Password                     |                                              |         |
|                              |                                                                    | Re-enter Password            | ••••                                         |         |
|                              |                                                                    |                              | Register Tome and Condition<br>Princy Policy |         |

2) The Select Challenge Team popup will be displayed. Click the Create New Team button.

| Select Challenge Team           |                 | x    |
|---------------------------------|-----------------|------|
| Select your team for challenge: |                 |      |
|                                 | Create New Team | Save |

3) Enter the new team name and click the Save button

| Add Challenge                    | e Team                                                      | х    |
|----------------------------------|-------------------------------------------------------------|------|
| NOTE: You will auto<br>Team Name | matically be added to any team you create<br>Team Awesome × | Save |
|                                  |                                                             | Save |

4) The new team has been created. To see the invitation link for the new team, click the Team button.

| CHALLENGE≣RUN                                                           | INER                           |                                               |
|-------------------------------------------------------------------------|--------------------------------|-----------------------------------------------|
| Challenge Log                                                           | Log Date: 7/7/2016             | <ul> <li>Current Only</li> <li>All</li> </ul> |
| Summer Challenge 2016<br>From: 6/1/2016 To: 7/1/2016 (Description) (Tel | <b></b>                        | Tinctom                                       |
|                                                                         | Leaderboard                    |                                               |
| No Data                                                                 | a Available for this Leaderboa | ard                                           |

5) You can email the link at the bottom of the popup to recruit new members to your team

| View Team Members                                                                                                    | х              |
|----------------------------------------------------------------------------------------------------|----------------|
| <b>Team: Team Awesome</b><br>Doe, Joe                                                                                                    |                |
| As the team captain, you may email the link below to others who may want to join your tea<br>they click on the link, they can register for the challenge and be automatically admitted to y | ım. lf<br>your |
| team. (provided they are not already a member of another team.)<br>https://www.challengerunner.com/login/challenge/697/9735/42a7b35905/4137                                                 |                |